## **NPI Number Directions:**

- 1. Go to http://learncenter.tufts.edu.
- 2. Log in using your Tufts username and password.
- 3. Click on the "My Courses" tile.

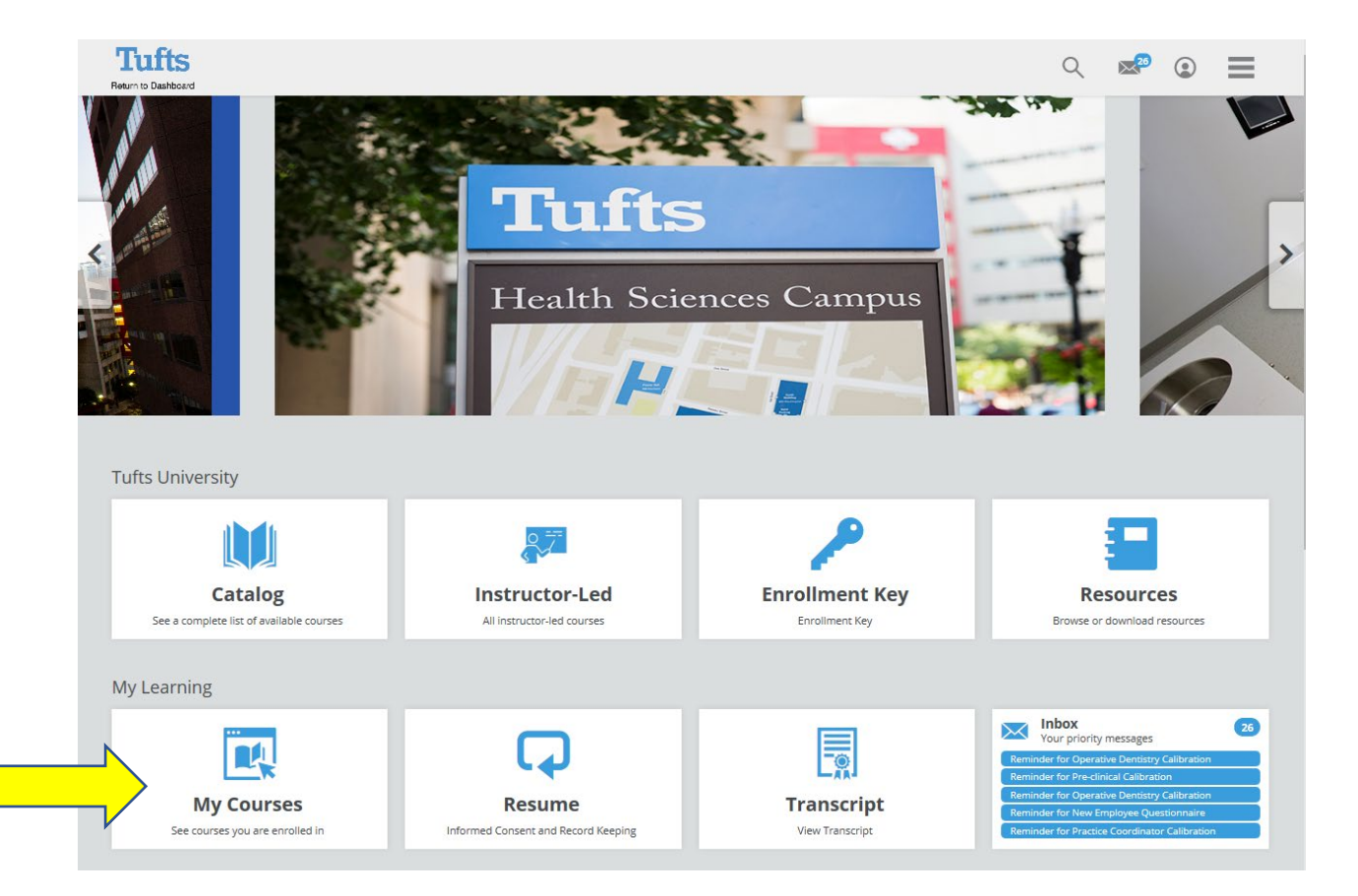

4. Click on the "School of Dental Medicine" banner.

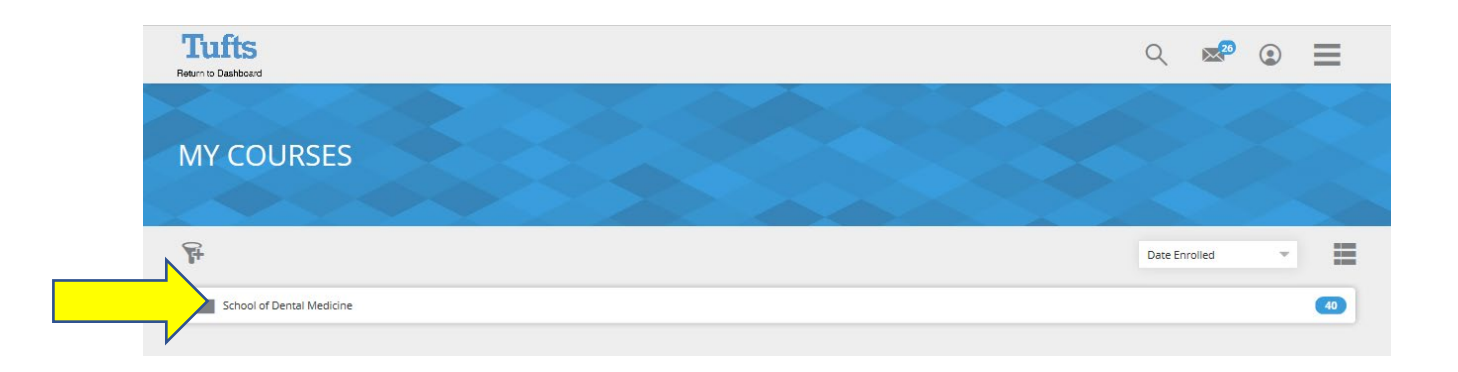

- 5. Search for "NPI Number" course in the folder.
- 6. Click "Start" next to "NPI Number" course.

| Tufts<br>Beturn to Dashboard |                                                                                                    | Q           | 26          | ٢    | ≡ |   |
|------------------------------|----------------------------------------------------------------------------------------------------|-------------|-------------|------|---|---|
|                              |                                                                                                    |             |             | Ś    |   |   |
| SCHC                         | OL OF DENTAL MEDICINE                                                                                                    |             |             |      |   | - |
|                              |                                                                                                    | 4           |             |      |   |   |
| My Courses                   | School of Dental Medicine                                                                                                    | Date Enr    | olled       | Ŧ    | ≡ |   |
| Tufts                        | NPI number                                                                                                    |             |             |      |   |   |
| School of<br>Dental Medicine | Online Course                                                                                                    |             | St          | art  |   | 1 |
| Tags: Dental                 |                                                                                                    |             |             |      |   | V |
| The National Provider I      | entifier (NPI) is a Health Insurance Portability and Accountability Act (HIPAA) Administrative Simplification Standard. The NPI is a unique identification number for cov | ered health | care provid | ers. |   |   |

7. Enter your NPI number in the dialogue box on the screen and submit.